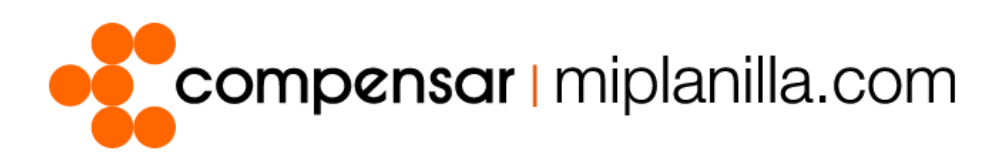

Manuales miplanilla.com

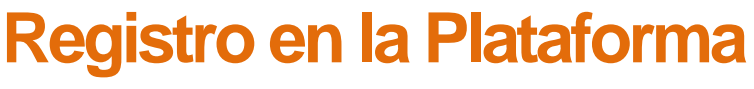

Versión. 2.0 – 0315

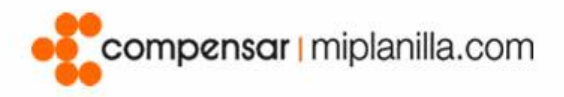

## Tabla de Contenido

| Registro para Empresas2         |  |
|---------------------------------|--|
| Registro de Servicio Doméstico5 |  |

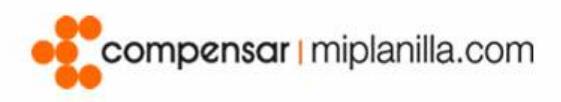

## **Registro para Empresas**

Este manual ha sido realizado con el objetivo de agilizar y facilitar el registro de empresas que desean hacer el pago de los aportes a Seguridad Social de sus empleados desde miplanilla.com. De esta manera una vez registrado, la empresa podrá acceder de forma rápida y segura a nuestro sistema de gestión y pago de Planilla Integrada de Liquidación de Aportes (PILA).

| Paso 1:<br>Ingrese a www.miplanilla.com y haga clic en<br>el vínculo <i>Registro</i> ubicado en la parte<br>superior de la pantalla.<br>(Imagen 1) | INFORMACIÓN AYUDA - CONTÁCTENOS REGISTRO Q Portal Em<br>Portal de Ind                                                                                                    | presas<br>Jependientes                                                             |
|----------------------------------------------------------------------------------------------------|----------------------------------------------------------------------------------------------------|------------------------------------------------------------------------------------|
|                                                                                                    | Imagen 1                                                                                                    |                                                                                    |
| Paso 2:<br>Seleccione el tipo de cotizante de acuerdo a<br>su condición seguido haga clic en el botón<br><i>Continuar.</i><br>(Imagen 2)           | Registro Empresa Información Empresa  Empleador  Misiones diplomáticas, consulares o de organismos multilaterates no sometidos a la legislación colombiana.  Pagador de aportes de los e diles de locates.                                                                                                    | concejales municipales o<br>e las juntas administradoras                           |
|                                                                                                    | Empleador<br>Persona natural o jurídica que paga los aportes al Sistema de Seguridad Social Integral y Parafiscales de sus trabajadores dependientes y<br>clasificados en los demás tipos de aportantes.                                                                                                    | que no se encuentren                                                               |
|                                                                                                    | < Regresar Continuar                                                                                                    |                                                                                    |
| Paso 3:<br>Diligencie la información solicitada y haga<br>clic en el botón <i>Continuar &gt; Continuar</i> .                                       | Registro Empresa                                                                                                    |                                                                                    |
| (Imagen 3)                                                                                                    |                                                                                                    | 4                                                                                  |
|                                                                                                    |                                                                                                    |                                                                                    |
| (Imagen 4)                                                                                                    | Información básica Información del Información condiciones<br>de la Empresa representante legal de la empresa                                                                                                    | Información<br>del usuario                                                         |
| (Imagen 4)                                                                                                    | Información básica Información del Información del de la empresa representante legal de la empresa                                                                                                    | Información<br>del usuario                                                         |
| (Imagen 4)                                                                                                    | Información básica Información del Información condiciones<br>de la Empresa representante legal de la empresa<br>Información básica de la empresa                                                                                                    | Información<br>del usuario                                                         |
| (Imagen 4)                                                                                                    | Información básica Información del Información condiciones<br>de la Empresa Información del Información condiciones<br>de la empresa<br>Tipo de documento No. Documento - Digito verificación* Razón social*                                                                                                    | Información<br>del usuario<br>Tipo empresa*                                        |
| (Imagen 4)                                                                                                    | Información básica de la Empresa<br>Información del Información del Información condiciones de la empresa<br>Información básica de la empresa<br>Tipo de documento No. Documento - Digito verificación* Razón social* 1<br>NI - Número de ident • Número de documento Verificació Razón social                                                                                                    | Información<br>del usuario<br>Tipo empresa*<br>Privada •                           |
| (Imagen 4)                                                                                                    | Información básica de la Empresa<br>Información del Información del Información condiciones<br>de la empresa<br>Información básica de la empresa<br>Tipo de documento No. Documento - Diglo verificación* Razón social* 1<br>N - Número de ident * Número de documento Verificació<br>Tipo persona Forma de presentación Tipo aportante 1<br>Jurídica • Unico • 1. Normal                                                                                                    | Información<br>del usuario                                                         |
| (Imagen 4)                                                                                                    | Información básica de la empresa<br>Información básica de la empresa<br>Información básica de la empresa<br>Tipo de documento · Digito verificación* Razón social* 1<br>Ni - Número de ident · No. Documento · Verificació<br>Ni - Número de ident · Número de documento · Verificació<br>Tipo persona Forma de presentación 1<br>Jurídica • Unico • I, Normal • 1<br>Teléfono* For                                                                                                    | Información<br>del usuario<br>Tipo empresa*<br>Privada v<br>Dirección              |
| (Imagen 4)                                                                                                    | Información básica<br>de la Empresa     Información del<br>representante legal     Información condiciones<br>de la empresa       Información básica de la empresa     Información condiciones     Información condiciones       Tipo de documento     No. Documento - Digito verificación*     Razón social*     Información condiciones       NI - Número de ident     Número de documento     Verificación*     Razón social     Información condiciones       Jurídica     Unico     Información condiciones     Información condiciones     Información condiciones       Telefono     Teléfono     Correo electrónico                                                                                                    | Información<br>del usuario<br>Tipo empresa*<br>Privada *<br>Dirección              |
| (Imagen 4)                                                                                                    | Información básica de la Empresa<br>Información del Información del Información condiciones<br>de la empresa<br>Información básica de la empresa<br>Información básica de la empresa<br>Información básica de la empresa<br>Información básica de la empresa<br>Información básica de la empresa<br>Información básica de la empresa<br>Información básica de la empresa<br>Información básica de la empresa<br>Información básica de la empresa<br>Información básica de la empresa<br>Información básica de la empresa<br>No. Documento - Digito verificación* Razón social*<br>Noimero de documento Verificación<br>Información básica de la empresa<br>Información básica de la empresa<br>Información básica de la empresa<br>Información básica de la empresa<br>Información básica de la empresa<br>Información básica de la empresa<br>Información básica de la empresa<br>Información básica de la empresa<br>Información básica de la empresa<br>Información básica de la empresa<br>Información básica de la empresa<br>Información básica de la empresa<br>Información básica de la empresa<br>Información de la empresa<br>Información básica de la empresa<br>Información básica de la empresa<br>Información de la empresa<br>Información de la empresa<br>Información de la empresa<br>Información básica de la empresa<br>Información         | Información<br>del usuario<br>Tipo empresa*<br>Privada<br>Dirección<br>Dirección   |
| (Imagen 4)                                                                                                    | Información básica de la empresa<br>Información del representante legal Información condiciones<br>de la empresa<br>Información básica de la empresa<br>Información básica de la empresa<br>Información de la empresa<br>Información de    | Información<br>del usuario<br>Tipo empresa*<br>Privada<br>Dirección<br>Dirección   |
| (Imagen 4)                                                                                                    | Información básica Información del representante legal Información condiciones de la empresa   Información básica de la empresa Información básica de la empresa Información de documento · Digito verificación*   Tipo de documento No. Documento · Digito verificación*  Razón social*    NI - Número de ident Número de documento Verificación    Jurídica Unico Información condiciones    Teléfono Teléfono Correo electrónico   Actividad económica Correo electrónico   Lita actividades económicas                                                                                                    | Información<br>del usuario<br>Tipo empresa*<br>Privada •<br>Dirección<br>Dirección |
| (Imagen 4)                                                                                                    | Información básica<br>de la Empresa<br>Información del representante legal<br>Información básica de la empresa<br>Información básica de la empresa<br>Tipo de documento<br>No. Documento - Digito verificación*<br>Razón social*<br>Tipo aportante<br>Jurídica<br>Tipo persona<br>Forma de presentación<br>Tipo aportante<br>Jurídica<br>Teléfono<br>Teléfono<br>Correo electrónico<br>Attividad económicas<br>Codigo<br>Lista actividades económicas                                                                                                    | Información<br>del usuario                                                         |
| (Imagen 4)                                                                                                    | Información básica de la empresa<br>Información del representante legal Información condiciones<br>de la empresa<br>Información básica de la empresa<br>Información básica de la empresa<br>Información de la empresa<br>Información de la empre | Información<br>del usuario<br>Tipo empresa*<br>Privada<br>Dirección<br>Dirección   |
| (Imagen 4)                                                                                                    | Información básica   de la Empresa   Información del representante legal Información condiciones de la empresa Información básica de la empresa Información básica de la empresa Información de la empresa Información de la empresa Información de la empresa Información Información Informació                                                                                                    | Información<br>del usuario<br>Tipo empresa*<br>Privada v<br>Dirección<br>Dirección |
| (Imagen 4)                                                                                                    | Información básica   de la Empresa   Información del representante legal Información condiciones de la empresa Información básica de la empresa Información de la empresa Información básica de la empresa Información básica de la empresa Información de la empresa Información de la empresa Información de la empresa Información de la empresa Información Información Inform                                                                                                    | Información<br>del usuario<br>Tipo empresa*<br>Privada •<br>Dirección<br>Dirección |
| (Imagen 4)                                                                                                    | Información básica   de la Empresa   Información del representante legal Información condiciones de la empresa Información básica de la empresa Información básica de la empresa Información Información de documento Verificación Información Información                                                                                                    | Información<br>del usuario                                                         |
| (Imagen 4)                                                                                                    | Información básica   de la Empresa   Información del representante legal Información condiciones de la empresa Información básica de la empresa Información básica de la empresa Información de la empresa Información de la empresa Información de la empresa Información Información de la empresa Información Información In                                                                                                    | Información<br>del usuario                                                         |

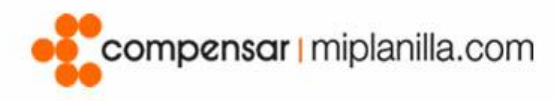

#### Registro Empresa

Primer nombre

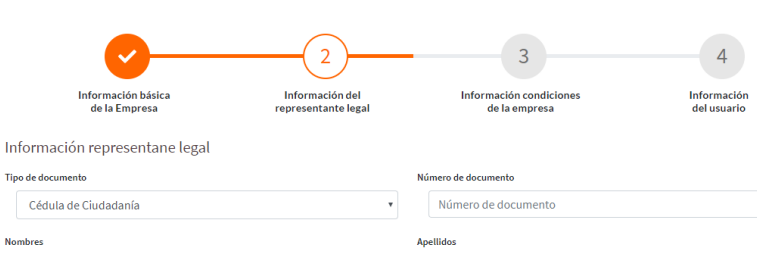

Primer apellido

Segundo nombre

Segundo apellido

#### Paso 4:

Para finalizar, ingrese los datos que hacen falta, lea los términos y condiciones y haga clic en el botón *Continuar > Finalizar > Aceptar* (Imagen 5) (Imagen 6) (Imagen 7)

#### Nota:

Tenga en cuenta que el registro de las administradoras en miplanilla.com no aplica como afiliación directa, por favor valide con cada una de ellas su estado de afiliación.

| 9011 1                                                                                                    |                               |                                        |                                                                                                    |                                                     |
|----------------------------------------------------------------------------------------------------|-------------------------------|----------------------------------------|----------------------------------------------------------------------------------------------------|-----------------------------------------------------|
| Registro Empresa                                                                                                    |                               |                                        |                                                                                                    |                                                     |
|                                                                                                    |                               |                                        | $\frown$                                                                                                    |                                                     |
|                                                                                                    |                               | <b>-V</b> -                            | 3                                                                                                    | - 4                                                 |
| Información básica<br>de la Empresa                                                                                                    |                               | Información del<br>representante legal | Información condiciones<br>de la empresa                                                                                                    | Información<br>del usuario                          |
| nformación Condiciones de la e                                                                                                    | empresa                       |                                        |                                                                                                    |                                                     |
| lase de aportante                                                                                                    |                               | Departamento                           | Ciudad                                                                                                    |                                                     |
| A - Aportante con 200 o más cotizant                                                                                                    | tes 🔻                         | BOGOTÁ D. C.                           | <ul> <li>BOGOTÁ, D.C.</li> </ul>                                                                                                    | ¥                                                   |
| idministradora de riesgos                                                                                                    |                               | Caja de compensación                   |                                                                                                    | Aportante exonerado de pago No                      |
| Seleccione                                                                                                    | •                             | Seleccione                             |                                                                                                    | de aporte a salud, SENA e<br>VICBF                  |
| stado empresa                                                                                                    |                               | Metodo de carga                        | Tipo pagador de pensiones                                                                                                    |                                                     |
| Activa                                                                                                    | Ŧ                             | Vía Web                                | No Aplica                                                                                                    |                                                     |
|                                                                                                    |                               |                                        |                                                                                                    |                                                     |
| agen 5                                                                                                    |                               | < Regresar                             | Continuar                                                                                                    |                                                     |
| agen 5<br>Registro Empresa<br>v<br>Información básica<br>de la Empresa                                                                                                    |                               | < Regresar                             | Continuar                                                                                                    | 4<br>Información<br>del usuario                     |
| agen 5<br>Registro Empresa<br>Información básica<br>de la Empresa<br>Información usuario                                                                                                    |                               | < Regresar                             | Continuar                                                                                                    | 4<br>Información<br>del usuario                     |
| agen 5<br>Registro Empresa<br>Información básica<br>de la Empresa<br>Información usuario<br>Nombres                                                                                            |                               | < Regresar                             | Continuar                                                                                                    | 4<br>Información<br>del usuario                     |
| agen 5<br>Registro Empresa<br>Información básica<br>de la Empresa<br>Información usuario<br>Nembres<br>Primer nombre                                                                           | Segundo n                     | < Regresar                             | Continuar<br>Información condiciones<br>de la empresa<br>Apetilios<br>Primer apellido                                                                                                    | 4<br>Información<br>del usuario<br>Segundo apellido |
| agen 5<br>Registro Empresa<br>Información básica<br>de la Empresa<br>Información usuario<br>Nombres<br>Primer nombre<br>Celular                                                                | Segundo n                     | < Regresar                             | Continuar<br>Continuar<br>Continuar | 4<br>Información<br>del usuario<br>Segundo apellido |
| agen 5<br>Registro Empresa<br>Información básica<br>de la Empresa<br>Información usuario<br>Nombres<br>Primer nombre<br>Celular                                                                | Segundo n                     | < Regresar                             | Continuar                                                                                                    | 4<br>Información<br>del usuario<br>Segundo apellido |
| Agen 5 Registro Empresa Información básica de la Empresa Información usuario Nombres Primer nombre celular celular Subse recibir información sus planillas en su ce                            | Segundo n<br>Itular vía Mensa | < Regresar                             | Continuar  Continuar                                                                                                    | 4<br>Información<br>del usuario<br>Segundo apellido |
| agen 5 Registro Empresa Información básica de la Empresa Información usuario Nombres Primer nombre Celular                                                                                     | Segundo n                     | < Regresar                             | Continuar  Continuar  Información condiciones de la empresa  Apetilidos  Primer apellido  Correo electrónico                                                                                                    | 4<br>Información<br>del usuario<br>Segundo apellido |
| Agen 5 Registro Empresa Información básica de la Empresa Información usuario Nombres Primer nombre cetutar cetutar Stan Stan No Información datos de acceso Sta Usuario en miplanilla.com será | Segundo n                     | < Regresar                             | Continuar  Continuar                                                                                                    | 4<br>Información<br>del usuario<br>Segundo apellido |
| Agen 5 Registro Empresa Información básica de la Empresa Información usuario Nombres Primer nombre cetutar cetutar Stan No Información datos de acceso Su usuario en miplanilla.com será Ctave | Segundo n                     | < Regresar                             | Continuar  Continuar  Información condiciones de la empresa  Apellidos  Primer apellido  Correo electrónico  Desea recibir información de sus planillas v  Desea recibir información de sus planillas v  No  Confirmar clave                                                                                                    | 4<br>Información<br>del usuario                     |

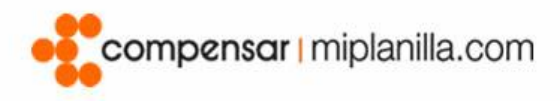

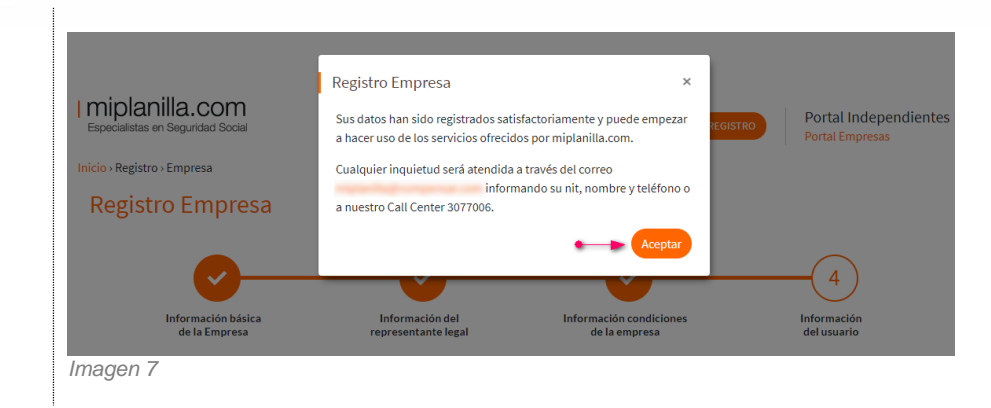

**Volver** 

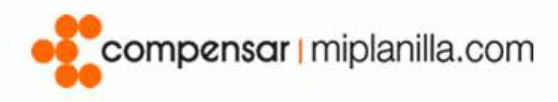

# **Registro de Servicio Doméstico**

Este manual ha sido realizado para las personas que desean pagar los aportes a Salud, Pensión y Riesgos de sus empleados de servicio doméstico, sin que implique el pago de sus propios aportes.

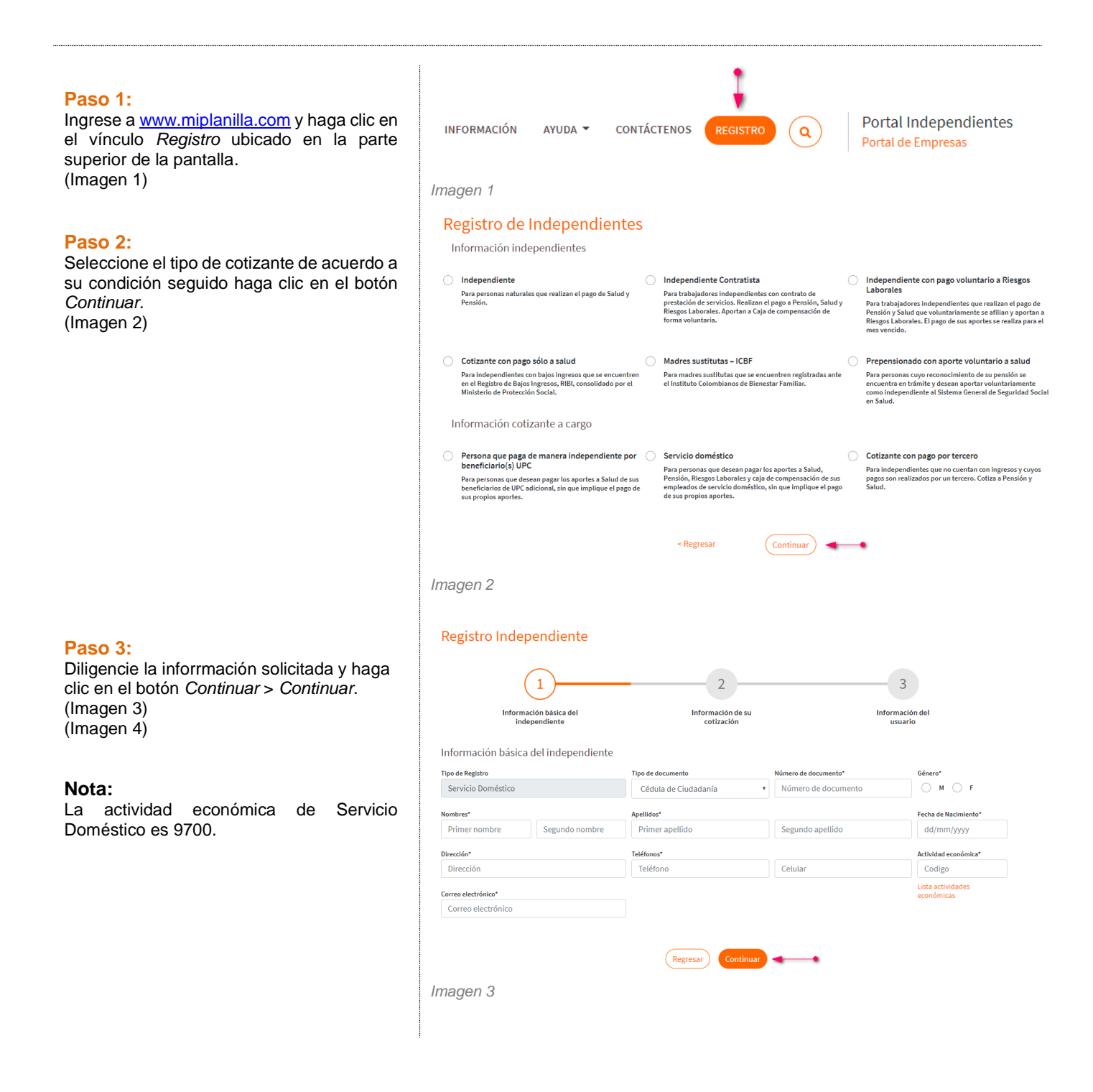

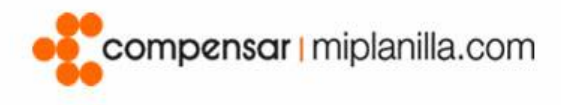

### Nota:

Tenga en cuenta que el registro de las administradoras en miplanilla.com no aplica como afiliación directa, por favor valide con cada una de ellas su estado de afiliación.

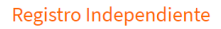

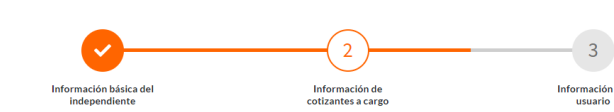

#### Información de cotizantes a cargo

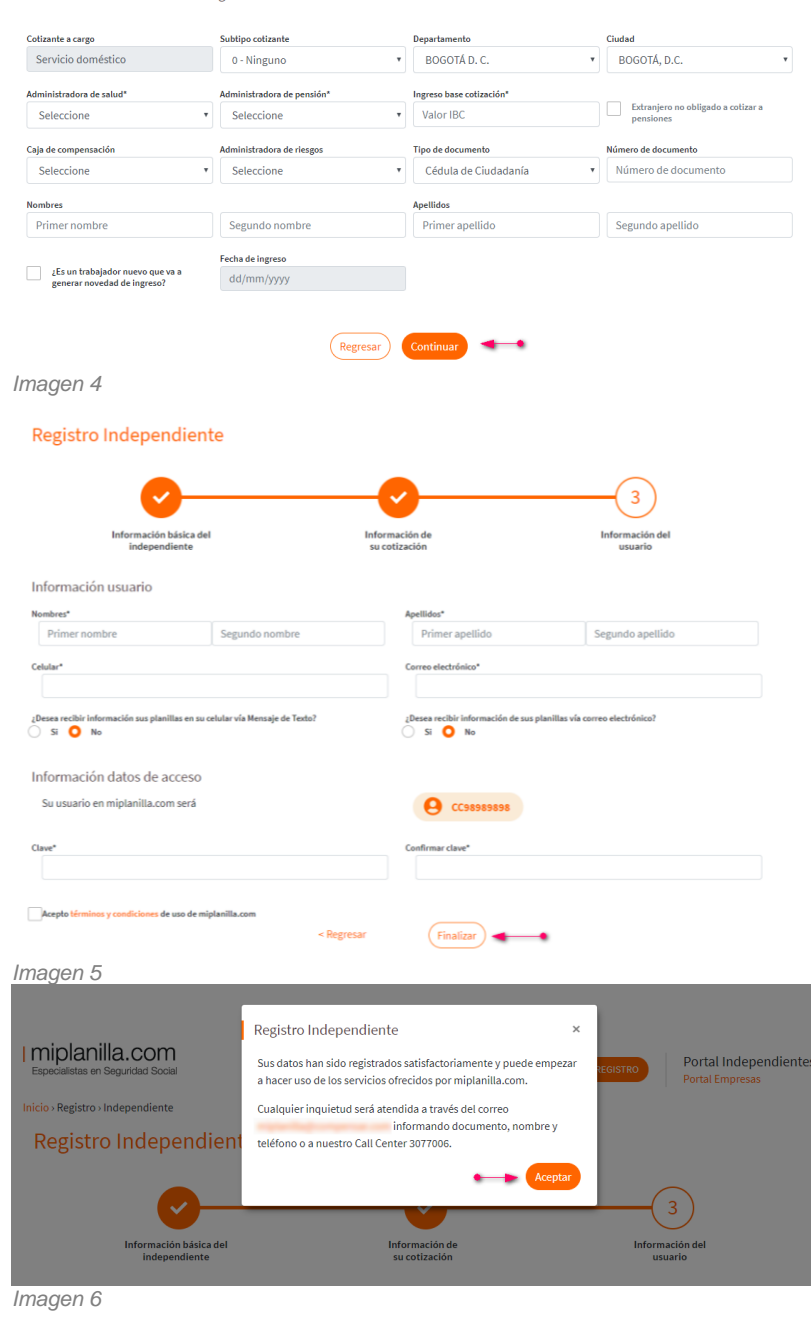

### **Volver**

Paso 5:

Para finalizar, ingrese los datos que hacen falta, lea los términos y condiciones y haga clic en el botón *Finalizar > Aceptar*. (Imagen 5) (Imagen 6)